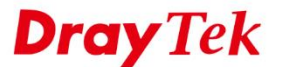

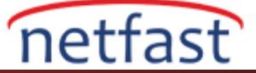

## MIKROTIK VE VIGOR ROUTER ARASINDA IPSEC VPN

Bu makale, bir Mikrotik router ve bir DrayTek Vigor Router arasında IPsec LAN to LAN ayarlarının nasıl yapıldığını göstermektedir.

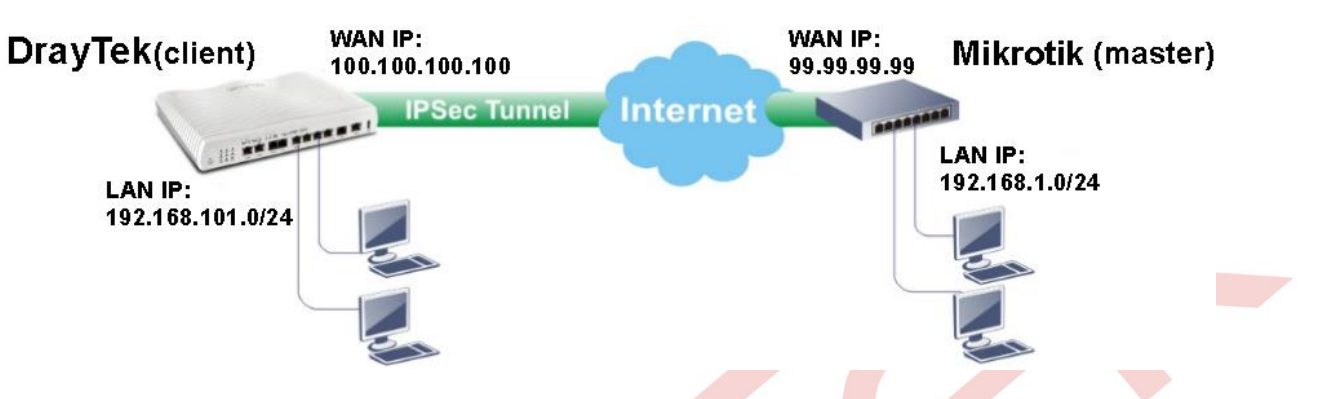

## Mikrotik Router Yapılandırması

- 1. Yeni bir IPsec Proposal oluşturun: IPsec >> Proposal'a gidin ve yeni bir tane ekleyin.
  - a. Name girin.
  - b. Auth. Algorithms için md5 seçin.
  - c. Encr. Algorithms için 3des seçin.
  - d. Konfigürasyonu kaydetmek için OK'a tıklayın.

|                                                     |                                                            |         | Ein        |
|-----------------------------------------------------|------------------------------------------------------------|---------|------------|
|                                                     |                                                            |         | - Internet |
| Name / Auth. Algorithms Enc<br>default md5 sha1 des | 3des 00.30:00 none                                         |         |            |
| proposal1 md5 sha1 des                              | 3/ Psec Proposal (yoyo-psec)                               |         |            |
|                                                     | a. Name: Novo poec                                         | ок d.   |            |
|                                                     | - Auth. Algorithms                                         | Cancel  |            |
|                                                     |                                                            | Apply   |            |
|                                                     | - Encr. Algorithms                                         | Disable |            |
|                                                     | ✓ 3des C. aes-128                                          | Сору    |            |
|                                                     | aes-192 aes-256                                            | Remove  |            |
| 3 items (1 selected)                                | blowfish twofish<br>camelia-128 camelia-192<br>camelia-256 |         |            |
|                                                     | Lfetime: 00:30:00                                          |         |            |
|                                                     | DES Comuni Janea                                           | T.      |            |

- 2. Peer yapılandırması: **IPsec** >> **Peer**'e gidin ve yeni bir tane ekleyin.
  - a. Address için DrayTek'in WAN IP'sini girin.
  - b. Pre shared key için Auth. Method seçeneğini seçin ve Secret girin.
  - c. Hash Algorithm'e md5, Encryption Algorithm'e 3ces girin.
  - d. Konfigürasyonu kaydetmek için OK'a tıklayın.

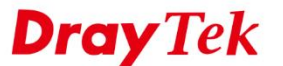

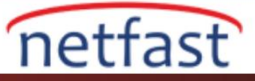

| Psec Peer             |                                                                 |         |  |
|-----------------------|-----------------------------------------------------------------|---------|--|
| a. Address            | 100.100.100.100                                                 | ОК      |  |
| Port                  | 500                                                             | Cancel  |  |
| Auth. Method:         | pre shared key 🗧                                                | Apply   |  |
| Secret                | *****                                                           | Disable |  |
|                       |                                                                 | Comment |  |
| Exchange Mode:        | main                                                            | Сору    |  |
|                       | <ul> <li>Send Initial Contact</li> <li>NAT Traversal</li> </ul> | Remove  |  |
| My ID User FQDN       |                                                                 |         |  |
| Proposal Check:       | obey 🗲                                                          |         |  |
| Hash Algorithm:       | md5 Ŧ                                                           |         |  |
| Encryption Algorithm: | 3des ∓                                                          | a.      |  |
| DH Group              | modp1024 Ŧ                                                      |         |  |
|                       | Generate Policy                                                 |         |  |
| Lifetime              | 1d 00:00:00                                                     |         |  |
| Lifebytes             |                                                                 |         |  |
| DPD Interval          | 120 🔻 s                                                         |         |  |
| OPD Maximum Failume   | 5                                                               |         |  |

- 3. Policy yapılandırması: **IPsec** >> **Policy**'e gidin ve yeni bir tane ekleyin. General sekmesinde:
  - a. Src. Address için Mikrotik'in LAN IP'sini girin.
  - b. Dst. Address için DrayTek'in LAN IP'sini girin.

|                                                                                                    | IPsec Policy <192.168.1.0/24:0->192.168.101.0/24:0 |         |
|----------------------------------------------------------------------------------------------------|----------------------------------------------------|---------|
|                                                                                                    | General Action                                     | OK      |
| a.                                                                                                    | Src. Address: 192.168.1.0/24                       | Cancel  |
|                                                                                                    | Src. Port:                                         | Apply   |
| b.                                                                                                    | Dst. Address: 192.168.101.0/24                     | Disable |
|                                                                                                    | Dst. Port:                                         | Comment |
|                                                                                                    | Protocol: 255 (all)                                | Сору    |
|                                                                                                    |                                                    | Remove  |
| , in the second second s |                                                    |         |
|                                                                                                    |                                                    |         |
|                                                                                                    | enabled                                            |         |

- 4. Action sekmesinde:
  - c. Tunnel'i işaretleyin.
  - d. SA Src. Address için Mikrotik'in WAN IP'sini girin.
  - e. SA Dst. Address için DrayTek'in WAN IP'sini girin.
  - f. Proposal için daha önce oluşturduğumuz Proposal'ı seçin.

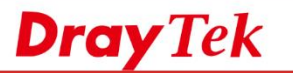

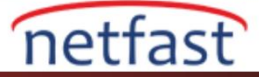

g. Konfigürasyonu kaydetmek için **OK**'a tıklayın.

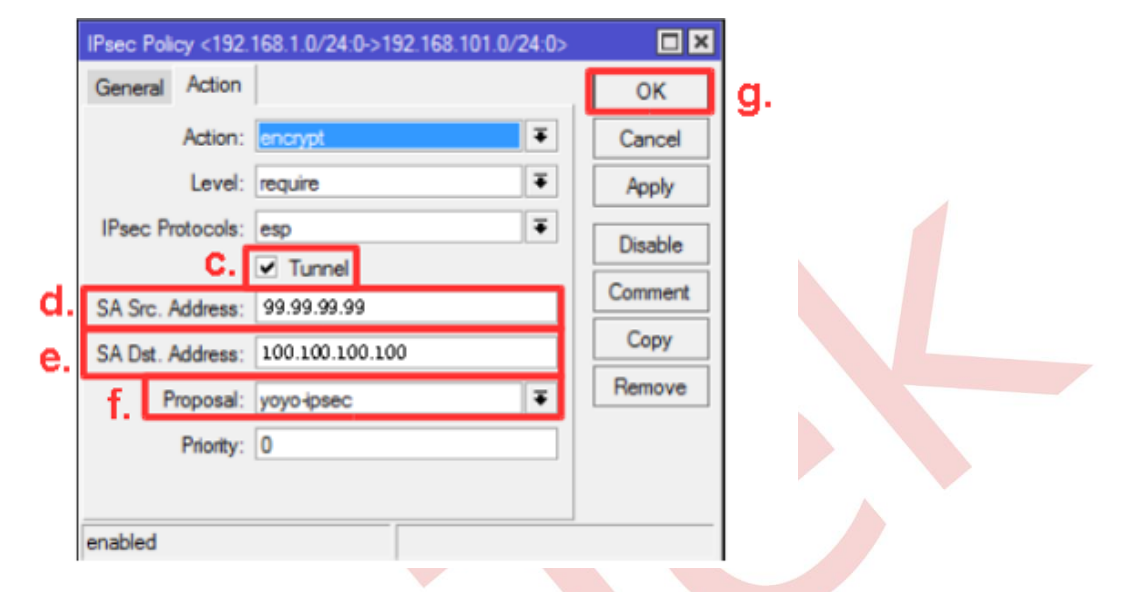

- 5. NAT yapılandırması: **Firewall** >> **NAT**'a gidin ve yeni bir kural ekleyin. (Not: Bu kural NAT Rules'da ilk kural olmalıdır.) General sekmesinde,
  - a. Chain için **srcnat** seçeneğini seçin.
  - b. Hedef networkünüzün aralığını **Dst. Address'e g**irin.
  - c. Out. Interface için WAN Interface'inizi girin burada ether1'i kullanıyoruz.

| General | Advanced Extra Action Statistics |   | OK               |
|---------|----------------------------------|---|------------------|
| a.      | Chain: srcnat                    | Ŧ | Cancel           |
| Src.    | Address:                         | • | Apply            |
| Dst.    | Address: [] [192.168.0.0/16 ]    | • | Disable          |
| D.      | Protocol:                        | • | Comment          |
| 1       | Src. Port:                       | - | Сору             |
| 1       | Dst. Port:                       | - | Remove           |
| A       | Any. Port:                       | - | Reset Counter    |
| C. h I  | nterface:                        | - | Reset All Counte |

- 6. Action sekmesinde:
  - d. Action'ı **accept** olarak ayarlayın.
  - e. Konfigürasyonu kaydetmek için OK'a tıklayın.

| NAT Rule <192.168.0.0/16>                |                    |    |
|------------------------------------------|--------------------|----|
| General Advanced Extra Action Statistics | ок                 | e. |
| C. Action: accept                        | Cancel             |    |
|                                          | Apply              |    |
|                                          | Disable            |    |
|                                          | Comment            |    |
|                                          | Сору               |    |
|                                          | Remove             |    |
|                                          | Reset Counters     |    |
|                                          | Reset All Counters |    |

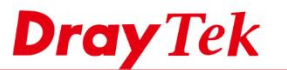

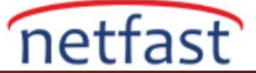

## Vigor Router Yapılandırması

- 1. LAN to LAN profil oluşturun: **VPN and Remote Access** >> **LAN to LAN** sayfasına gidin. Profil eklemek için bir indexe tıklayın.
  - a. Profil adı girin ve Enable this profile'ı etkinleştirin.
  - b. Call Direction için **Dial-out** seçeneğini seçin.

| VPN and Remote Acc                                                                                                    | ess >> LAN to LAN                                                                             |                                                                                                    | -1 |
|----------------------------------------------------------------------------------------------------|-----------------------------------------------------------------------------------------------|----------------------------------------------------------------------------------------------------|----|
| Profile Index : 1<br>1. Common Settings                                                                                                   |                                                                                               | b.                                                                                                    |    |
| Profile Name<br>✓ Enable this profi<br>VPN Dial-Out Throug<br>WAN1 First<br>Netbios Naming Pac<br>Multicast via VPN<br>(for some IGMP,IP) | IPsec-out<br>le<br>gh<br>v<br>ket • Pass • Block<br>• Pass • Block<br>-Camera,DHCP Relayetc.) | Call Direction Both Dial-Out Dial-in<br>Always on<br>Idle Timeout 300 second(s)<br>Enable PING to keep alive<br>PING to the IP |    |

- 2. Dial-Out Settings'de:
  - c. Type of Sever I am calling için IPsec Tunnel seçeneğini seçin.
  - d. Mikrotik Server'ın IP veya Hostname 'ini girin.
  - e. IKE Authentication Method için **Pre-Shared Key**'i seçin ve key girin.
  - f. IPSEC Security Method için High(ESP) seçeneğinde 3DES with Authentication seçeneğini seçin.
  - g. Gelişmiş ayarlar için Advanced'a tıklayın.

|            | 2. Dial-Out Settings                  |                                          |                |
|------------|---------------------------------------|------------------------------------------|----------------|
|            | Type of Server I am calling           | Username                                 | ???            |
|            | • РРТР                                | Password(Max 15 char)                    |                |
| C,         | IPsec Tunnel                          | PPP Authentication                       |                |
|            | L2TP with IPsec Policy None           | PAP/CHAP/MS-CHAP/MS-                     | CHAPv2 🔻       |
|            | Server IP/Host Name for VPN.          | VJ Compression                           | 🖲 On 🗍 Off     |
|            | (such as draytek.com or 123.45.67.89) | IKE Authentication Method                | 1              |
| <b>d</b> . | <sup>99.99.99.99</sup> e.             | Pre-Shared Key                           |                |
|            |                                       | IKE Pre-Shared Key                       |                |
|            |                                       | Digital Signature(X.5)                   | 09)            |
|            |                                       | Peer ID                                  | None 🔻         |
|            |                                       | Local ID                                 |                |
|            |                                       | Alternative Subje                        | ct Name First  |
|            |                                       | Subject Name Fir                         | st             |
|            |                                       | Local Certificate                        | None 🔻         |
|            |                                       | IPsec Security Method                    |                |
|            | e e e e e e e e e e e e e e e e e e e | Medium(AH)                               | Authentication |
|            |                                       | <ul> <li>High(ESP) [JDE3 with</li> </ul> | Authentication |
|            | g                                     | Advanced                                 |                |
|            |                                       | Index(1-15) in <u>Schedule</u>           | Setup:         |

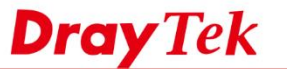

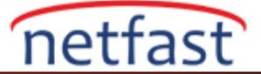

- 3. IKE Advanced settings'de: IKE Phase 2 proposal için **3DES\_MD5** ayarlayın ve **OK**'a tıklayın.
- 4. TCP/IP Network Settings'de:

VPN Connection Status

- a. Remote Network IP'ye Mikrotik'in LAN IP'sini girin.
- b. Konfigürasyonu kaydetmek için **OK**'a tıklayın.

| a, aarantea sennige     |           |               |                 |  |
|-------------------------|-----------|---------------|-----------------|--|
| KE phase 1 mode         | Main mode |               | Aggressive mode |  |
| KE phase 1 proposal     | Auto      | •             |                 |  |
| KE phase 8 proposal     | 3068_M05  | •             |                 |  |
| KE phase 1 key lifetime | 29800     | (900 ~ 98400) |                 |  |
| KE phase 2 key lifetime | 3900      | (500 ~ 36400) |                 |  |
| erfact Forward Sacrat   | ® Disable |               | Enable          |  |
| ocal ID                 |           |               |                 |  |

Yukarıdaki konfigürasyondan sonra, VPN otomatik olarak kurulacaktır. VPN bağlantısı durumunu kontrol etmek için, VPN and Remote Access >> Connection Management sayfasına gidin.

## VPN and Remote Access >> Connection Management

| Dial-out Tool                         | Refresh Seconds : 10 🔻 Refresh |
|---------------------------------------|--------------------------------|
| General Mode: (IPsec-out) 99.99.99.99 | ▼ Dial                         |
| Backup Mode:                          | ▼ Dial                         |
| Load Balance Mode:                    | ▼ Dial                         |
|                                       |                                |

| Current Page: 1 Page No. Go |                               |                         |                    |            | Go              | >>         |                 |         |      |
|-----------------------------|-------------------------------|-------------------------|--------------------|------------|-----------------|------------|-----------------|---------|------|
| VPN                         | Туре                          | Remote IP               | Virtual<br>Network | Tx<br>Pkts | Tx<br>Rate(Bps) | Rx<br>Pkts | Rx<br>Rate(Bps) | UpTime  |      |
| 1<br>(IPsec-out)            | IPsec Tunnel<br>3DES-MD5 Auth | 99.99.99.99<br>via WAN1 | 192.168.1.0/24     | 1779       | 7               | 1929       | 3               | 1:55:39 | Drop |